# CORRECCIÓN DE EVALUACIONES

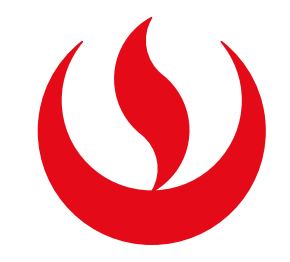

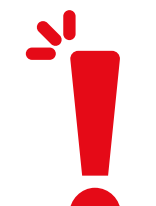

### **IMPORTANTE:**

-Podrás realizar el trámite siempre y cuando tengas ingresada

tu nota en el sistema.

- -Solo podrás solicitar el trámite de corrección por una evaluación continua (por ejemplo, una práctica calificada, trabajo, participación, evaluación de desempeño, tarea académica, entre otras).
- -Debes estar dentro de las fechas especificadas en el calendario académico.
- -En caso requieras solicitar la corrección de un examen parcial, final o de recuperación, deberás enviar por correo al docente el formato de solicitud de revisión de notas o reclamo. Descárgalo <u>aquí.</u> El plazo de atención es de 48 horas hábiles.

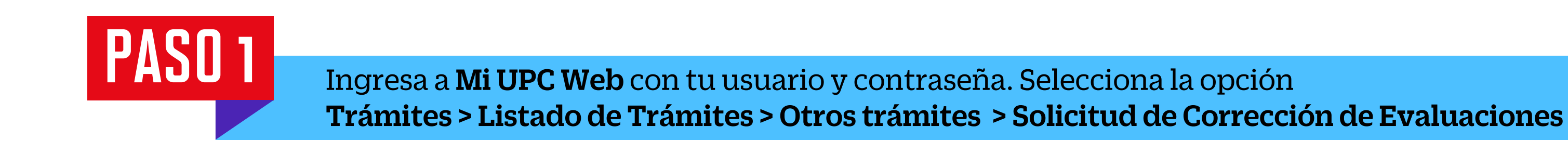

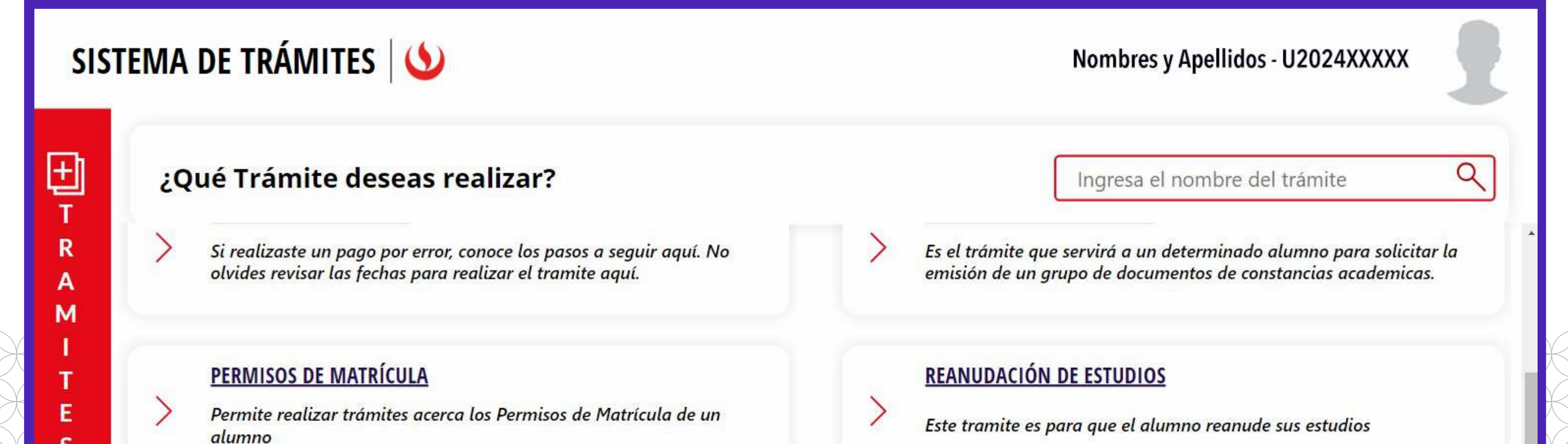

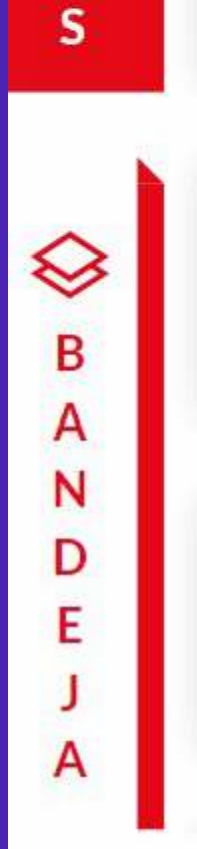

>

#### **RECUPERACIÓN / SUBSANACIÓN DE EVAL. NO RENDIDAS**

Permite realizar solicitudes de recuperación de evaluaciones y subsanación de evaluaciones

#### **RETIROS ACADÉMICOS**

Permite realizar solicitudes de retiro de asignatura, módulo o ciclo, así como retiros extraordinarios de asignatura. Por favor, revisa los tutoriales.

#### **RESERVA DE MATRÍCULA**

>

Si no podrás estudiar en el próximo semestre, conoce los pasos a seguir y revisa las fechas del trámite.

#### SOLICITUD DE CORRECCIÓN DE EVALUACIONES

Permite registrar las solicitudes de corrección de evaluaciones.

### PASO 2

Acepta los términos y condiciones del reglamento de estudios. Da clic en "Aceptar".

|          | SISTEMA DE TRÁMITES                                                                | Nombres y Apellidos - U2024XXXXX                                                                                                    |
|----------|------------------------------------------------------------------------------------|----------------------------------------------------------------------------------------------------|
| <b>☆</b> | TRÁMITES / CORRECCIÓN DE EVALUACIONES /<br>CORRECCIÓN DE EVALUACIONES<br>CONTINUAS | REGLAMENTO                                                                                                    |
|          | INFORMACIÓN DEL ALUMNO                                                             | ACEPTACIÓN DE REGLAMENTO DE ESTUDIOS                                                                                                    |
|          | Periodo202410ProgramaUAC_IMEC_SP1 - Ingeniería<br>MecatrónicaAlumno202119945       | La revisión de la solicitud de corrección de evaluaciones en el sistema por parte del docente debe ser dentro de un plazo máximo de 7 días calendario después de ingresada la nota al sistema, salvo en el caso de la nota del examen final, cuya solicitud debe ser presentarse en el mismo día de su devolución. Pasados estos plazos, el alumno pierde su derecho a reclamo. |
|          |                                                                                    | ¿Aceptar términos y condiciones del reglamento?         CANCELAR       SIGUIENTE                                                                                                    |

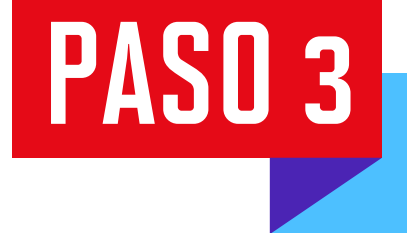

PASO 4

|   | SISTEMA DE TRÁMITES                                                                            |                     | Nombres y Apellidos - U2024XXXXX                                                                                                    |
|---|------------------------------------------------------------------------------------------------|---------------------|----------------------------------------------------------------------------------------------------|
| 俞 | TRÁMITES / CORRECCIÓN DE EVALUACIONES /                                                        |                     |                                                                                                    |
|   | CORRECCIÓN DE EVALUACIONES<br>CONTINUAS                                                        | IMPORTANTE          |                                                                                                    |
|   | INFORMACIÓN DEL ALUMNOPeriodo202410ProgramaUAC_IMEC_SP1 - IngenieríaMecatrónicaAlumno202119945 | <b>Definición</b> : | Trám <mark>ite que permite reali</mark> zar una Corrección Evaluación.                                                                                                    |
|   |                                                                                                | C Tiempo:           | Solicitud de Corrección Evaluación: Se atenderá en un plazo de 7 días útiles.                                                                                                    |
|   |                                                                                                | E Consideraciones:  | <ul> <li>* El alumno podrá realizar el trámite de Correcciones de Evaluaciones luego de ingresada la nota.</li> <li>* Verifica que tu trámite haya sido resuelto, vía Mi UPC (https://mi.upc.edu.pe/).</li> <li>* Si tienes alguna consulta adicional, recuerda que puedes acudir a nuestros canales de contacto: Alma a través de Mi UPC web, Explora UPC o llamar al 630-3333. Para mayor información ingresa a explora.upc.edu.pe</li> </ul> |
|   |                                                                                                |                     | VOLVER SIGUIENTE                                                                                                    |

Selecciona la asignatura y completa los campos solicitados. Luego, da clic en **Enviar solicitud > Registrar solicitud.** Se te mostrará un mensaje de registro exitoso.

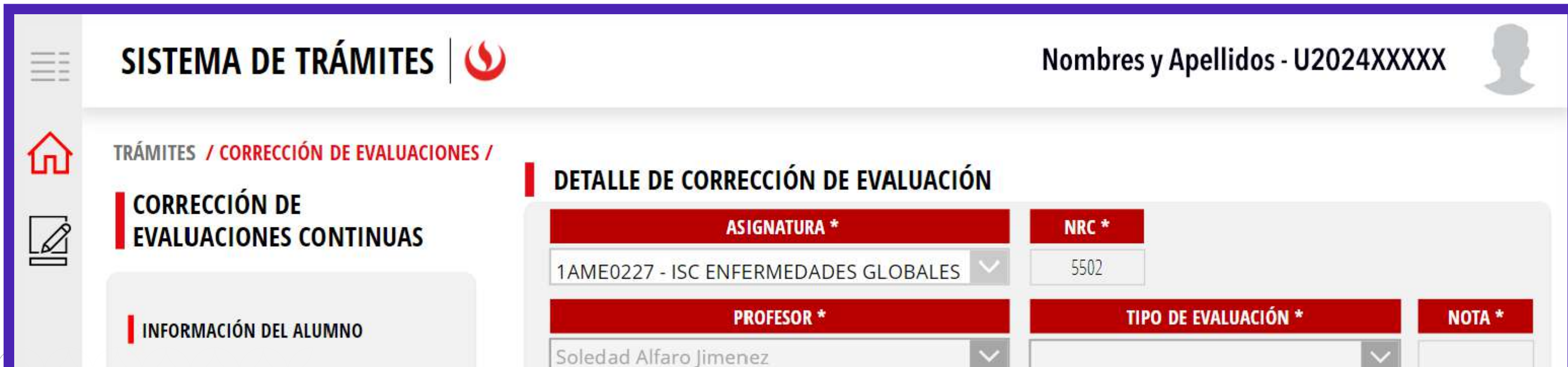

| Periodo   | 202410                                  |                                               |  |
|-----------|-----------------------------------------|-----------------------------------------------|--|
| T CITO GO |                                         | SELECCIONE TIPO DE RECLAMO *                  |  |
| Programa  | UAC_NUTR_SP1 - Nutrición y<br>Dietética |                                               |  |
| Alumno    | 20191C658                               | INGRESE INFORMACIÓN PARA EL TIPO DE RECLAMO - |  |
|           |                                         |                                               |  |
|           |                                         |                                               |  |
|           |                                         |                                               |  |
|           |                                         |                                               |  |
|           |                                         |                                               |  |
|           |                                         |                                               |  |
|           |                                         |                                               |  |
|           |                                         |                                               |  |
|           |                                         |                                               |  |

## PASO 5

Dirígete a **Sistema de Trámites > Bandeja** para ver el estado del trámite. Si deseas ver los datos de la solicitud, da clic en el ícono del **ojo.** 

| SIST                            | EMA DE TRÁMITES            | 6                          |                       | Nombres y Ap     | ellidos - U2024XXX | xx 👤     |
|---------------------------------|----------------------------|----------------------------|-----------------------|------------------|--------------------|----------|
| <b>+</b> 1                      | Información Alumno         |                            | Periodo : 2000        | Programa : Dente | Codigo :           |          |
| T<br>R<br>A<br>M<br>I<br>T<br>E | Interfaz de Filtros Estado |                            | V Descripción Trámite |                  | <u>~</u>           |          |
|                                 | Nro Solicitud              | Descripción Trámite        | Inicio de Atención    | Tiempo Máximo    | Estado             | Detailes |
|                                 | N°2293                     | CORRECCIÓN DE EVALUACIONES | 17/06/2024            | 7 días           | I EN PROCESO       | 0        |
| 5                               | 5                          |                            |                       |                  |                    |          |
| ~                               |                            |                            |                       |                  |                    |          |